#### UNITED STATES DEPARTMENT OF AGRICULTURE

Farm Service Agency Washington, DC 20250

| <b>Organic Certification Cost Share Program</b> |              |
|-------------------------------------------------|--------------|
| 1-OCCSP                                         | Amendment 11 |

Approved by: Acting Deputy Administrator, Farm Programs

Deep

### Amendment Transmittal

#### A Reasons for Amendment

Subparagraphs 46 B and 50 C have been amended to add the 2024 CCC-884 A (5-21-24).

| Page Control Chart |                   |         |  |  |  |
|--------------------|-------------------|---------|--|--|--|
| ТС                 | Text              | Exhibit |  |  |  |
|                    | 4-25 through 4-40 |         |  |  |  |
|                    | 4-43, 4-44        |         |  |  |  |

### 46 Completing CCC-884A

### A CCC-884A Instructions

Complete CCC-884A according to the following table.

**Note:** Items in these instructions for CCC-884A correspond to the item numbers in the \*--OCCSP payment calculator worksheet for the 2024 program year.--\*

| Item | Action                                                                                                    |  |  |  |  |
|------|----------------------------------------------------------------------------------------------------|--|--|--|--|
| 1A   | Enter the county FSA name.                                                                                                    |  |  |  |  |
| 1B   | Enter the State.                                                                                                    |  |  |  |  |
| 2    | Enter the program year entered in CCC-884, Item 10.                                                                                                    |  |  |  |  |
| 3    | Enter the applicant's name as entered on CCC-884, Item 2.                                                                                                    |  |  |  |  |
| 4    | Enter the applicant's State.                                                                                                    |  |  |  |  |
| 5    | Select the scopes that were selected on CCC-884, Item 11.                                                                                                    |  |  |  |  |
| 6    | Enter the total associated costs for each scope as entered on CCC-884, Item 11.                                                                                             |  |  |  |  |
|      | Note: The associated costs <b>must</b> be supported by documentation.                                                                                                    |  |  |  |  |
| 7    | Enter the sum of any ineligible costs that were included in the associated costs from CCC-884, Item 11, as determined by the CCC representative based on the documentation. |  |  |  |  |
| 8    | Enter the total allowable costs, determined by subtracting Item 7, Ineligible Costs, from Item 6, Total Associated Costs.                                                   |  |  |  |  |
|      | <b>Note:</b> This will be automatically calculated by the Excel payment calculator worksheet.                                                                               |  |  |  |  |
| 9    | Multiply Item 8, Total Allowable Costs, by 75 percent.                                                                                                    |  |  |  |  |
|      | <b>Note:</b> This will be automatically calculated by the Excel payment calculator worksheet.                                                                               |  |  |  |  |
| 10   | The maximum payment amount of \$750 is pre-filled.                                                                                                    |  |  |  |  |
| 11   | Enter the lesser of the Item 9 or Item 10.                                                                                                    |  |  |  |  |
|      | <b>Note:</b> This will be automatically calculated by the Excel payment calculator worksheet.                                                                               |  |  |  |  |
| 12   | Enter the applicable program code.                                                                                                    |  |  |  |  |
|      | <b>Note:</b> This will be automatically completed by the Excel payment calculator worksheet.                                                                                |  |  |  |  |
| 13A  | Enter the signature of the preparer.                                                                                                    |  |  |  |  |
| 13B  | Enter the title of the preparer.                                                                                                    |  |  |  |  |
| 13C  | Enter the date the preparer signed CCC-884A.                                                                                                    |  |  |  |  |
| 14A  | Enter the signature of the 2 <sup>nd</sup> party reviewer.                                                                                                    |  |  |  |  |
| 14B  | Enter the title of the 2 <sup>nd</sup> party reviewer.                                                                                                    |  |  |  |  |
| 14C  | Enter the date the 2 <sup>nd</sup> party reviewer completed the review.                                                                                                    |  |  |  |  |

### 46 Completing CCC-884A (Continued)

### **B** Example CCC-884A

# The following is an example of the manual CCC-884A, Excel Worksheet.

# \*--

| CCC-884A<br>(05-21-24)                                           | U.:                             | S. DEPARTMENT<br>Commodit | OF AGRICULTURE<br>by Credit Corporation             | 1a. County FSA Na                                         | 1b. State 2. Program Year (from<br>CCC-884, Item 10) |                                                                                                    | am Year (from<br>384, item 10) |                     |
|------------------------------------------------------------------|---------------------------------|---------------------------|-----------------------------------------------------|-----------------------------------------------------------|------------------------------------------------------|----------------------------------------------------------------------------------------------------|--------------------------------|---------------------|
|                                                                  |                                 |                           |                                                     | Alachua                                                   |                                                      | FL                                                                                                    | 2024                           |                     |
| ORGANIC CERTIF                                                   | ICATION CO                      | ST SHARE PF               | ROGRAM                                              | 3. Applicant Name (from CCC-884, Ite                      |                                                      | em 2) 4. Applicant's St                                                                                                    |                                | ant's State         |
| MANUAL P<br>2020 AND SU                                          | BSEQUENT P                      | RKSHEET FC<br>ROGRAM YE   | ARS                                                 | Albert the Alligator                                      |                                                      |                                                                                                    |                                | FL                  |
| 5.<br>Scope<br>(Check all that apply)<br>(From CCC-884, Item 11) | 6.<br>Total Associated<br>Costs | 7.<br>Ineligible Costs    | 8.<br>Total Allowable<br>Costs<br>(Item 6 - Item 7) | 9.<br>Allowable Costs x<br>75%<br>( <i>Item 8 x 75%</i> ) | 10.<br>Maximum<br>Payment<br>Amount                  | 11.<br>Calculated OCCSP<br>Payment: Lesser of<br>75% of Allowable<br>Costs or Maximum<br>Payment Amount<br>( <i>Item</i> 9 or <i>Item</i> 10) |                                | 12.<br>Program Code |
| Crops                                                            | \$750.00                        |                           | \$750.00                                            | \$562.50                                                  | \$750.00                                             | \$562.5                                                                                                    | 0                              | 24NATCROP           |
| Wild Crops                                                       |                                 |                           |                                                     |                                                           | \$750.00                                             |                                                                                                    |                                |                     |
| Livestock                                                        | \$1,300.00                      |                           | \$1,300.00                                          | \$975.00                                                  | \$750.00                                             | \$750.0                                                                                                    | 0                              | 24NATLIVE           |
| Processing/Handling                                              |                                 |                           |                                                     |                                                           | \$750.00                                             |                                                                                                    |                                |                     |
| State Organic<br>Program Fees<br><i>(CA only)</i>                |                                 |                           |                                                     |                                                           | \$750.00                                             |                                                                                                    |                                |                     |
| 13A. Signature of Preparer                                       |                                 |                           | 13B. Title of Preparer                              |                                                           |                                                      | 13C. Date Signed (MM-DD-YYYY)                                                                                                    |                                |                     |
|                                                                  |                                 |                           |                                                     |                                                           |                                                      |                                                                                                    |                                |                     |
| 14A. Signature of 2 <sup>nd</sup> Party Reviewer                 |                                 |                           | 14B. Title of 2 <sup>nd</sup> Party Reviewer        |                                                           | 14C. Date Signed (MM-DD-YYYY)                        |                                                                                                    |                                |                     |
|                                                                  |                                 |                           |                                                     |                                                           |                                                      |                                                                                                    |                                |                     |

### 47-49 (Reserved)

--\*

### 50 Entering OCCSP Payments (Continued)

### **C** Example of Determining OCCSP Payment Information

The following is an example of a worksheet for a county in Florida that includes the scopes of crops and processing/handling.

|                                                                  |                                 |                        |                                                     | -                                                         |                                     |                                                                                                    |                                                    |                     |
|------------------------------------------------------------------|---------------------------------|------------------------|-----------------------------------------------------|-----------------------------------------------------------|-------------------------------------|----------------------------------------------------------------------------------------------------|----------------------------------------------------|---------------------|
| CCC-884A U.S. DEPARTMENT<br>(05-21-24) Commodit                  |                                 |                        | OF AGRICULTURE<br>y Credit Corporation              | 1a. County FSA Name                                       |                                     | 1b. State                                                                                                    | 2. Program Year ( <i>from</i><br>CCC-884, Item 10) |                     |
|                                                                  |                                 |                        |                                                     | Alachua                                                   |                                     | FL                                                                                                    | 2024                                               |                     |
| ORGANIC CERTI                                                    | FICATION CO                     | ST SHARE PR            | ROGRAM                                              | 3. Applicant Name (from CCC-884, Ite                      |                                     | em 2) 4. Applic                                                                                                    |                                                    | ant's State         |
| 2020 AND SU                                                      | BSEQUENT P                      | ROGRAM YE              | ARS                                                 | Alk                                                       | FL                                  |                                                                                                    | FL                                                 |                     |
| 5.<br>Scope<br>(Check all that apply)<br>(From CCC-884, Item 11) | 6.<br>Total Associated<br>Costs | 7.<br>Ineligible Costs | 8.<br>Total Allowable<br>Costs<br>(Item 6 - Item 7) | 9.<br>Allowable Costs x<br>75%<br>( <i>item 8 x 75%</i> ) | 10.<br>Maximum<br>Payment<br>Amount | 11.<br>Calculated OCCSP<br>Payment: Lesser of<br>75% of Allowable<br>Costs or Maximum<br>Payment Amount<br>( <i>Item 9 or Item 10</i> ) |                                                    | 12.<br>Program Code |
| Crops                                                            | \$750.00                        |                        | \$750.00                                            | \$562.50                                                  | \$750.00                            | \$562.5                                                                                                    | 0                                                  | 24NATCROP           |
| Wild Crops                                                       |                                 |                        |                                                     |                                                           | \$750.00                            |                                                                                                    |                                                    |                     |
| Livestock                                                        | \$1,300.00                      |                        | \$1,300.00                                          | \$975.00                                                  | \$750.00                            | \$750.0                                                                                                    | 0                                                  | 24NATLIVE           |
| Processing/Handling                                              |                                 |                        |                                                     |                                                           | \$750.00                            |                                                                                                    |                                                    |                     |
| State Organic<br>Program Fees<br><i>(CA only)</i>                |                                 |                        |                                                     |                                                           | \$750.00                            |                                                                                                    |                                                    |                     |
| 13A. Signature of Preparer                                       |                                 |                        | 13B. Title of Preparer                              |                                                           |                                     | 13C. Date Signed (MM-DD-YYYY)                                                                                                    |                                                    |                     |
|                                                                  |                                 |                        |                                                     |                                                           |                                     |                                                                                                    |                                                    |                     |
| 14A. Signature of 2 <sup>nd</sup> Party Reviewer                 |                                 |                        | 14B. Title of 2 <sup>nd</sup> Party Reviewer        |                                                           |                                     | 14C. Date Signed (MM-DD-YYYY)                                                                                                    |                                                    |                     |
|                                                                  |                                 |                        |                                                     |                                                           |                                     |                                                                                                    |                                                    |                     |

\_\_\*

The following table provides the steps that would be followed in OLP for the scope of "Crops" based on the example above.

| Step | Action                                                                                                   | Result                                                              |
|------|----------------------------------------------------------------------------------------------------|---------------------------------------------------------------------|
| 1    | Access "Online Payment Home Page" according to 1-FI, Part 3.                                             | The Online Payment page                                             |
| 2    | CLICK "Create Payment" on the Online Payment page.                                                       | The Create Payment –<br>Customer Search Screen<br>will be displayed |
| 3    | <ul> <li>On the Create Payment – Customer Search Screen:</li> <li>select the State and county</li> </ul> | The SCIMS Customer<br>Search page will be<br>displayed.             |
|      | •*ENTER program code – <b>24NATCROP</b> *                                                                |                                                                     |
|      | <ul> <li>CLICK "SCIMS", enter TIN and select TIN type</li> <li>CLICK "Next"</li> </ul>                   |                                                                     |
|      | • CLICK "Select".                                                                                        |                                                                     |

### 50 Entering OCCSP Payments (Continued)

| Ston            | Action                                                                                                    | Posult                                                                                                    |
|-----------------|----------------------------------------------------------------------------------------------------|----------------------------------------------------------------------------------------------------|
| <b>Step</b> 4 5 | Action         Select the applicable producer on the SCIMS Customer Search page.         On the Create Payment – Payment Entry Screen ENTER the following data:         • payment amount – \$562.50         • confirm amount – \$562.50         • issue date - enter date payment is to be issued         • prompt payment due date – enter date         • application number – ENTER "0001"                                                                                                    | Result<br>The CREATE Payment –<br>Payment Entry Screen<br>will be displayed.<br>The Create Payment –<br>Payment Detail Screen<br>will be displayed. |
|                 | CLICK AUG     DEFECTION AUG     DEFECTION     DEFECTION      DEFECTION     DEFECTION     DEFECT | TI C t                                                                                                    |
| 6               | PRESS "OK" on the Create Payment – Payment Detail Screen.                                                                                                    | Customer Search Screen will be displayed.                                                                                                    |

## C Example of Determining OCCSP Payment Information (Continued)

The following table provides the steps that would be followed in OLP for the scope of "Processing/Handling" based on the example above.

| Step | Action                                                                                 | Result                                                               |
|------|----------------------------------------------------------------------------------------|----------------------------------------------------------------------|
| 1    | Access "Online Payment Home Page" according to 1-FI, Part 3.                           | The Online Payment page will be displayed.                           |
| 2    | CLICK "Create Payment" on the Online Payment page.                                     | The Create Payment –<br>Customer Search Screen<br>will be displayed. |
| 3    | On the Create Payment – Customer Search Screen:                                        | The SCIMS Customer<br>Search page will be                            |
|      | • select the State and county                                                          | displayed.                                                           |
|      | •*ENTER program code – 24NATFEEHAND*                                                   |                                                                      |
|      | <ul> <li>CLICK "SCIMS", enter TIN and select TIN type</li> <li>CLICK "Next"</li> </ul> |                                                                      |
|      | • CLICK "Select".                                                                      |                                                                      |